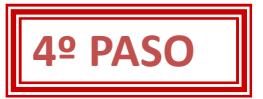

## Incorporar mis datos de publicación en ResearchID y ORCID

### ¿Qué nos permite?

•Dar visibilidad a la actividad investigadora de AUTORES y del HOSPITAL. Facilitar la colaboración.

•Que los perfiles <mark>nos facilita métricas de citas (</mark>incluido Web of Science), ayuda a la creación de otros perfiles, CV normalizado FECYT y solicitud ANECA.

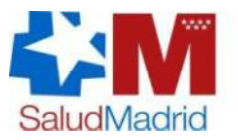

Hospital Universitario de Móstoles Comunidad de Madrid

### Incorporar mis datos en ResearchID -

| ESEARCHERID<br>me My Researcher Profile Refer a Colleague Logout Search Inter                                                                                                    | active Map EndNote >                              | тном!                                |
|----------------------------------------------------------------------------------------------------|---------------------------------------------------|--------------------------------------|
| San-Jose-Montano, Blanca Get A Badge ResearcheriD Labs dy show only your public data                                                                                                    |                                                   | anage Profile Preview Public Version |
| ResearcherID: A-6188-2014                                                                                                    | My Institutions (more details)                    | <b></b>                              |
| Other Names: B San José; BSJ Montano; B San José Montano; Jose BS; Montano BS                                                                                                    | Primary Institution: Móstoles University Hospital |                                      |
| E-mail: blancasanjose@gmail.com                                                                                                    | Sub-org./Dept: Health ocience Library             |                                      |
| URL: http://www.researcherid.com/rid/A-6188-2014                                                                                                    | Brite Librarian                                   |                                      |
| Subject: Information Science & Library Science                                                                                                    | during Affiliation:                               |                                      |
| Keywords: management collection; health science knowledge manager; healht science information;<br>professional association; working communities; scientific librarian; scientific animator | Sub ara Dant                                      |                                      |
| ORCID: http://orcid.org/0000-0002-5365-1590                                                                                                    | Abre tu pertil, pincha "Ma                        | nade                                 |
| Exchange Data With ORCiD                                                                                                    |                                                   |                                      |
| Description: Enter a Description                                                                                                    | – Profile" para editar los ca                     | impos                                |
| My URLs:                                                                                                    |                                                   |                                      |

| My Publications                                                              | My Publications: View                                                                                                    |                                                                   |            | Mana               | ge List | Add Publications |  |  |
|------------------------------------------------------------------------------|----------------------------------------------------------------------------------------------------|-------------------------------------------------------------------|------------|--------------------|---------|------------------|--|--|
| My Publications (3)<br>View Publications<br>Citation Metrics<br>Manage   Add | This list is to be used for publications that you have authored. You have the ability to make this list public or private. If public, then visitors of ResearcherID can see your scholarly output, and your list will be sent to the Web of Science (click here for more information). Click on the Manage Profile button at the top-right corner of the page and select the Publication Lists tab to change the privacy settings of your data. |                                                                   |            |                    |         |                  |  |  |
| ResearcherlD labs                                                            | 3 publication(s)                                                                                                    | Page 1 of 1 Go                                                    | Sort by: F | Publication Year 👻 | Results | per page: 10 👻   |  |  |
| Create A Badge<br>Collaboration Network<br>Citing Articles Network           | 1. Title: Integrating the hospital library with patient care, teaching and research: model and Web 2.0 tools to create a social and collaborative community of clinical research in a added 24-Mar-14 Author(s): San Jose Montano, Blanca; Garcia Carretero, Rafael; Varela Entrecanales, Manuel; et al.                                                                                                    |                                                                   |            |                    |         |                  |  |  |
| Publication Groups                                                           | Source: Health Information and Libr<br>Times Cited: 4                                                                                                    | raries Journal Volume: 27 Issue: 3 Pages: 217-226 Published: 2010 |            |                    |         |                  |  |  |

## Incorporar mis datos en ResearchID

|                             |                                     | ,                      |                                       |                           | options                     |                                                                                      |                     |
|-----------------------------|-------------------------------------|------------------------|---------------------------------------|---------------------------|-----------------------------|--------------------------------------------------------------------------------------|---------------------|
| date you<br>de. <b>*</b> re | r information. Op<br>quired fields. | tionally, use the "put | olic" setting to indicate which       | information to display on | i your Profile page. Clea   | r a public check box to make that information private. Note: Click the "Submit Chang | ;es" button on each |
| Pulanit                     | Changes On Be                       | Canad                  | 1                                     |                           |                             |                                                                                      |                     |
| Submit                      | Changes On Pa                       | ige Cancel             |                                       | Ruge                      | an nuaatna                  | hoopital                                                                             |                     |
| rimary Ins                  | stitution (required                 | d)                     |                                       | Dust                      | al. IInstri.n               | liuspital                                                                            |                     |
| Public                      | nstitution Name:                    | Hospita                | al Universitario                      | de Móstoles               |                             |                                                                                      |                     |
|                             |                                     | Please spell out the   | Institution name. If your institution | n has a commonly known ac | cronym or abbreviation, the | n put both.                                                                          |                     |
|                             |                                     | For example, State     | UNIVERSITY OF NEW YORK, SUNY.         |                           |                             |                                                                                      |                     |
| (<br>I                      | County / State /<br>Province:       | Madrid                 |                                       |                           |                             |                                                                                      |                     |
|                             | D                                   | . Transmo              |                                       |                           |                             |                                                                                      |                     |
| 1                           | Country / Territory                 | Spain                  |                                       | <b>•</b>                  |                             |                                                                                      |                     |
| Public                      | Sub-organization                    | I                      |                                       | Add                       | <b>Feerile</b>              |                                                                                      | ]                   |
| I                           | Department:                         | Biblioteca (           | Ciencias de la Salud                  | Remove                    | CSCride/                    | anade el Servicio al que perteneces                                                  |                     |
|                             |                                     | Diblioteca             |                                       |                           |                             |                                                                                      |                     |
|                             |                                     | -                      |                                       | Ŧ                         |                             |                                                                                      |                     |
|                             | Address Line 1:                     | Rio Jucar s/n          |                                       | * Zip /                   | 28935                       |                                                                                      |                     |
|                             | Address Line Or                     |                        |                                       | Postal Code:              |                             |                                                                                      |                     |
|                             | Address Line 2.                     | i                      |                                       | Start Date:               | Select a Start Date: 💌      | 1                                                                                    |                     |
|                             | City:                               | Madrid                 |                                       | *                         |                             |                                                                                      |                     |
|                             |                                     |                        |                                       |                           |                             |                                                                                      |                     |
| Public                      | Role:                               | Librarian              | *                                     |                           |                             |                                                                                      |                     |

## <u>AÑADIR</u> publicaciones "My Research profile"

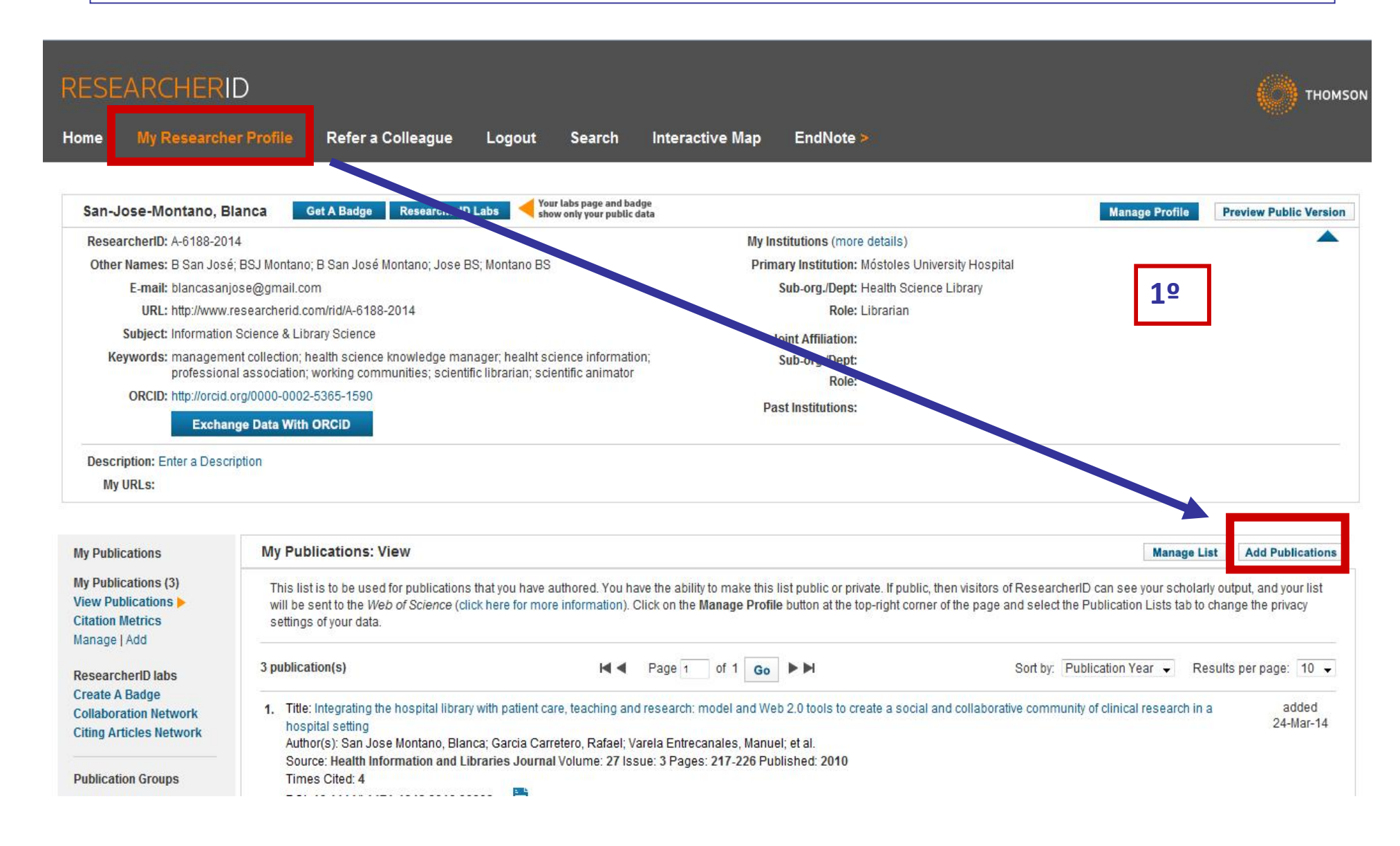

# Añadir publicaciones "My Research profile"

### RESEARCHERID

Esta opción te permite buscar en la base de datos WOS, e incluirlos a tu perfil

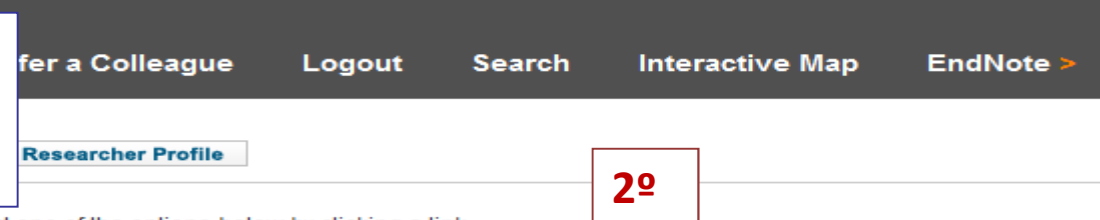

To add publications to your Publication List, select one of the options below by clicking a link.

Note: Depending on your permission to access Web of Science<sup>TM</sup> and Web of Science<sup>TM</sup> Core Collection, you will have one or more of the following opt

### Option 1:

### WEB OF SCIENCE

#### Search Web of Science

Use this option to search Web of Science. Depending on your subscription, this can include articles, books, patents, and more.

#### Search Web of Science Core Collection

Use this option to search Web of Science Core Collection. Depending on your subscription, this includes the world's leading scholarly literature in the sciences, social sciences, arts, and humanities and proceedings of international conferences, symposia, seminars, colloquia, workshops, and conventions.

#### Search Web of Science Core Collection Distinct Author Sets

Use this option to search Web of Science Core Collection for sets of articles written by the same person.

### Option 2:

### ENDNOTE"

### Go to EndNote

Use your EndNote account to add articles and manage your ResearcherID publication lists.

Already use EndNote? You can transfer your ResearcherID publication lists between the desktop and web effortlessly. Learn about the additional features available in EndNote to accelerate your research including find full text automatically and access to over 3,700 publishing styles.

#### Search Online Resources using EndNote

With EndNote, you can collect references from online resources including PubMed and more.

- Help/Tutorials - Learn more at EndNote.com

### Option 3:

### 👌 Upload RIS file.

#### Upload an RIS file (from EndNote, RefMan or other reference software)

You can upload an RIS formatted text file. The RIS file format is a tagged format for expressing bibliographic citations.

### Con tu firma lanza la búsqueda en la bases de datos

| RESEARCHERID                             |                                                     |                                              |                           |                                  |                                                                                     |  |  |  |
|------------------------------------------|-----------------------------------------------------|----------------------------------------------|---------------------------|----------------------------------|-------------------------------------------------------------------------------------|--|--|--|
| Home My Re                               | esearcher Profile                                   | Refer a Colleague                            | Logout Sear               | ch Interactive Map               | EndNote >                                                                           |  |  |  |
| Add to: My Pu                            | blications                                          | rn to My Researcher Profile                  | Return to Add Mer         | ıu                               |                                                                                     |  |  |  |
| Search Web of Scie<br>Search Online Reso | nce for Articles   Search  <br>ources using EndNote | Neb of Science Core Collection               | o for Articles   Search W | eb of Science Core Collection fo | r Distinct Author Sets   Upload an RIS file (from EndNote, RefMan, or other referer |  |  |  |
| Web of Science - A                       | rticle Search                                       |                                              |                           |                                  |                                                                                     |  |  |  |
| Step 1 of 2 : Enter y<br>Search Tips     | your surname and up to                              | 3 initials (no spaces). <mark>*</mark> Requi | ired Field.               |                                  |                                                                                     |  |  |  |
| Last/Family Name:                        | San-Jose-Montano                                    | 4                                            | Source Title:             |                                  |                                                                                     |  |  |  |
|                                          | Example: Johanson                                   |                                              |                           | Example: Clinical Nuclear Med    | icine                                                                               |  |  |  |
| First Initial(s):                        | в *                                                 |                                              | Publication Year:         |                                  |                                                                                     |  |  |  |
|                                          | Example: A*                                         |                                              |                           | Example: 2001 or a range 1992    | 2-2001                                                                              |  |  |  |
| Topic:                                   |                                                     |                                              | Address:                  |                                  |                                                                                     |  |  |  |
|                                          | Example: cancer* OR                                 | tumour                                       |                           | Example: Yale Univ SAME hosp     | p                                                                                   |  |  |  |
|                                          | Search Clear                                        | (Results are displayed below                 | w.)                       |                                  |                                                                                     |  |  |  |

### Los <u>RESULTADOS OBTENIDOS</u>, los <u>REVISAS</u>, los <u>SELECCIONAS</u> y le pides que te lo incluya en tu perfil.

## Más opciones "ADD PUBLICATIONS" A MI PERFIL

### RESEARCHERID Esta opción te permite,

Home My Researcher Pr

ber Pr<sup>.</sup> Descargar desde el gestor bibliográfico <u>ENDNOTE</u> las

Add to: My Publications

### publicaciones

Esta opciónAñadir publicaciones "My Research profile" te permite recuperar en <u>RIS</u>, archivo de texto plano de referencias bibliográficas, es un formato aceptado por todo tipo de software bibliográfico para exportar e importar datos.

To add publications to your Publication List, select one of the options below by clicking a link.

Note: Depending on your permission to access Web of Science<sup>TM</sup> and Web of Science<sup>TM</sup> Core Collection, you will have one or more of the following opt

Option 1:

### WEB OF SCIENCE

### Search Web of Science

Use this option to search Web of Science. Depending on your subscription, this can include articles, books, patents, and more.

#### Search Web of Science Core Collection

Use this option to search Web of Science Core Collection. Depending on your subscription, this includes the world's leading scholarly literature in the sciences, social sciences, arts, and humanities and proceedings of international conferences, symposia, seminars, colloquia, workshops, and conventions.

### Search Web of Science Core Collection Distinct Author Sets

Use this option to search Web of Science Core Collection for sets of articles written by the same person.

### Option 2:

### ENDNOTE'

### Go to EndNote

Use your EndNote account to add articles and manage your ResearcherID publication lists.

Already use EndNote? You can transfer your ResearcherID publication lists between the desktop and web effortlessly. Learn about the additional features available in EndNote to accelerate your research including find full text automatically and access to over 3,700 publishing styles.

### Search Online Resources using EndNote

With EndNote, you can collect references from online resources including PubMed and more.

- Help/Tutorials - Learn more at EndNote.com

### Option 3:

### Upload RIS file.

#### Upload an RIS file (from EndNote, RefMan or other reference software)

You can upload an RIS formatted text file. The RIS file format is a tagged format for expressing bibliographic citations.

### Y siempre para finalizar cualquier cambio ir a "**Exchange Date with ORCID**"

| RESEARCHER                                                                                                    | ID                                                                                                    |                                                                                                    |                                                                          | () тномs                                                  |
|----------------------------------------------------------------------------------------------------|----------------------------------------------------------------------------------------------------|----------------------------------------------------------------------------------------------------|--------------------------------------------------------------------------|-----------------------------------------------------------|
| Home My Researc                                                                                                    | her Profile Refer a Colleague Logout Search                                                                                                    | Interactive Map EndNote >                                                                                                    |                                                                          |                                                           |
| San-Jose-Montano,                                                                                                    | Blanca Get A Badge ResearcheriD Labs < Your labs page and                                                                                                    | lbadge<br>ille data                                                                                                    | Manage Profile                                                           | review Public Version                                     |
| ResearcherID: A-6188-<br>Other Names: B San Jo<br>E-mail: blancas<br>URL: http://www<br>Subject: Informat<br>Keywords: manage<br>informat<br>scientific<br>OR ID: http://www<br>Excl<br>Description: Enter a De<br>My URLs: | 014<br>sé; BSJ Montano; B San José Montano; Jose BS; Montano BS<br>njose@gmail.com<br>w.researcherid.com/rid/A-6188-2014<br>on Science & Library Science<br>ment collection; health science knowledge manager; healht science<br>on; professional association; working communities; scientific librarian;<br>animator<br>a.org/0000-0002-5365-1590<br>ange Data With ORCID | My Institutions (more details)<br>Primary Institution: Móstoles University Hospital<br>Sub-org./Dept: Health Science Library<br>Role: Librarian<br>Joint Affiliation:<br>Sub-org./Dept:<br>Role:<br>Past Institutions: |                                                                          |                                                           |
| My Publications<br>My Publications (3)<br>View Publications ><br>Citation Metrics<br>Manage Ladd                                                                                                    | My Publications: View<br>This list is to be used for publications that you have authored. You<br>and your list will be sent to the <i>Web of Science</i> (click here for more<br>tab to change the privacy settings of your data.                                                                                                    | have the ability to make this list public or private. If public, then visitors of<br>e information). Click on the <b>Manage Profile</b> button at the top-right corner o                                               | Manage List<br>ResearcherID can see your<br>f the page and select the Pu | Add Publications<br>scholarly output,<br>ublication Lists |

## Recuerda!! que en el perfil tienes todos tus datos

### RESEARCHERID

Home My Researcher Profile

Refer a Colleague

ague Logout Search

Interactive Map EndNote >

THOMS

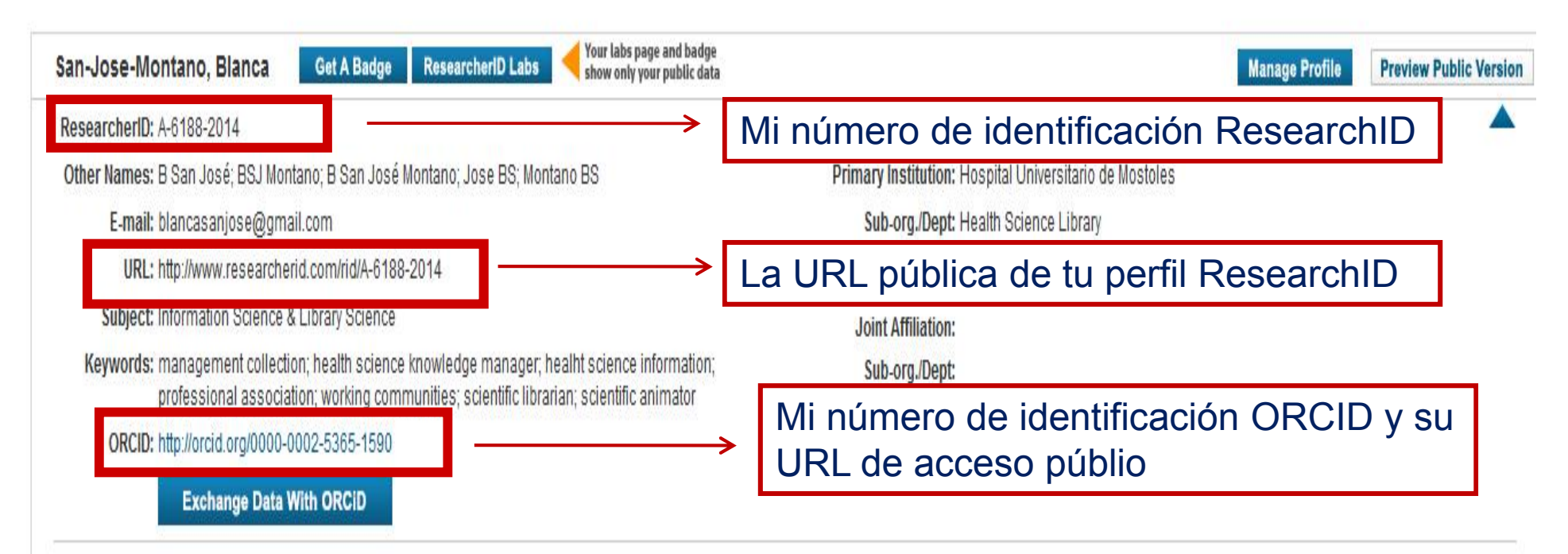

Description: Documentation in digital environment PhD, Master in Research in Documentation, Postgraduate in Evaluation of Health Services and Geography and History degree. I am a librarian and head of the Health Science Library of the university hospital (Certificate UNE -EN ISO9001 : 2000).

### Biblioteca de Ciencias de la Salud Hospital Universitario de Móstoles Blanca San José Montano

### Mayo/2017

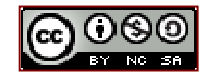